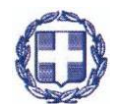

# ΕΛΛΗΝΙΚΗ ΔΗΜΟΚΡΑΤΙΑ ΥΠΟΥΡΓΕΙΟ ΑΝΑΠΤΥΞΗΣ ΚΑΙ ΕΠΕΝΔΥΣΕΩΝ ΓΕΝΙΚΗ ΓΡΑΜΜΑΤΕΙΑ ΕΜΠΟΡΙΟΥ ΚΑΙ ΠΡΟΣΤΑΣΙΑΣ ΚΑΤΑΝΑΛΩΤΗ

#### ΟΔΗΓΙΕΣ ΧΡΗΣΗΣ ΤΟΥ ΣΥΣΤΗΜΑΤΟΣ ΗΛΕΚΤΡΟΝΙΚΗΣ ΚΑΤΑΘΕΣΗΣ ΣΗΜΑΤΩΝ

Η Γενική Γραμματεία Εμπορίου και Προστασίας Καταναλωτή σας καλωσορίζει στην νέα Υπηρεσία «Ηλεκτρονικής Κατάθεσης Σημάτων» που έχει δημιουργηθεί με την υποστήριξη του ταμείου συνεργασίας του Γραφείου Διανοητικής Ιδιοκτησίας της Ευρωπαϊκής Ένωσης (EUIPO), για την καλύτερη εξυπηρέτηση των καταθετών εμπορικών σημάτων.

Το εμπορικό σήμα αποτελεί προϊόν πνευματικής ιδιοκτησίας και περιουσιακό στοιχείο του δικαιούχου. Η κατοχύρωση ενός εμπορικού σήματος παρέχει στον δικαιούχο το δικαίωμα αποκλειστικής χρήσης του με κάθε τρόπο, στα προϊόντα ή/και τις υπηρεσίες του, στις συσκευασίες και σε κάθε έντυπο υλικό. Έτσι συμβάλλει στην αναγνώριση της προέλευσης του προϊόντος ή της υπηρεσίας από τον καταναλωτή. Η κατοχύρωση διαρκεί για δέκα (10) χρόνια και μπορεί να ανανεώνεται ανά δεκαετία και για απεριόριστες δεκαετίες.

## Παρακαλείστε να διαβάσετε τις παρακάτω οδηγίες για τη διευκόλυνσή σας:

Σημείωση: Οι εικόνες που παρατίθενται στη συνέχεια μπορεί να διαφέρουν ως προς κάποια γραφικά στοιχεία που απεικονίζονται σε σχέση με το πραγματικό σύστημα.

2

# Α. Όροι Χρήσης

#### <u>Πρόσβαση</u>

Η πρόσβαση στο σύστημα «Ηλεκτρονικής Κατάθεσης Σημάτων» είναι δωρεάν και γίνεται μέσω της ιστοσελίδας του Υπουργείου Ανάπτυξης και Επενδύσεων – Εμπόριο / Εμπορικά Σήματα:

http://efiling.gge.gr/sp-ui-tmefiling/

Η είσοδος γίνεται με την χρήση των κωδικών TAXIS. Ο χρήστης που επιθυμεί να χρησιμοποιήσει το εν λόγω σύστημα πρέπει να χρησιμοποιήσει τους αντίστοιχους κωδικούς του.

## <u>Πληρωμή</u>

Το σύστημα υπολογίζει τα τέλη σύμφωνα με το βασικό τέλος κατάθεσης εκατό (100) ευρώ για την πρώτη κλάση +είκοσι (20) ευρώ για κάθε επιπλέον κλάση και η πληρωμή τους γίνεται με τη χρήση του νέου ηλεκτρονικού παραβόλου «κωδ. <u>8840</u>» μεταβλητού ποσού με την ονομασία Κατάθεση σήματος, του οποίου η έκδοση και πληρωμή είναι προαπαιτούμενο για την ολοκλήρωση της ηλεκτρονικής κατάθεσης.

- Για Συλλογικό σήμα το σύστημα υπολογίζει τα τέλη στο 5πλάσιο του βασικού τέλους κατάθεσης, ήτοι πεντακόσια (500) ευρώ +εκατό (100) ευρώ για κάθε επιπλέον κλάση και η πληρωμή τους γίνεται με τη χρήση του νέου ηλεκτρονικού παραβόλου «κωδ. <u>8843</u>» μεταβλητού ποσού με την ονομασία <u>Κατάθεση συλλογικού</u> <u>σήματος</u>, του οποίου η έκδοση και πληρωμή είναι προαπαιτούμενο για την ολοκλήρωση της ηλεκτρονικής κατάθεσης.
- Για μετατροπή κοινοτικού ή διεθνούς σήματος το σύστημα υπολογίζει το βασικό τέλος κατάθεσης εκατό πενήντα (150) ευρώ +είκοσι (20) ευρώ για κάθε επιπλέον κλάση και η πληρωμή τους γίνεται με τη χρήση νέου ηλεκτρονικού παραβόλου «κωδ. <u>8841</u>» μεταβλητού ποσού με την ονομασία <u>Μετατροπή κοινοτικού ή διεθνούς</u> σήματος-Διαίρεση, του οποίου η έκδοση και πληρωμή είναι προαπαιτούμενο για την ολοκλήρωση της ηλεκτρονικής κατάθεσης.
- Για μετατροπή συλλογικού κοινοτικού ή διεθνούς σήματος το σύστημα υπολογίζει τα τέλη στο 5πλάσιο του βασικού τέλους κατάθεσης εκ μετατροπής κοινοτικού ή διεθνούς σήματος, ήτοι επτακόσια πενήντα (750) ευρώ + εκατό (100) ευρώ για κάθε επιπλέον κλάση και η πληρωμή τους γίνεται με τη χρήση του νέου ηλεκτρονικού παραβόλου «κωδ. <u>8844</u>» μεταβλητού ποσού με την ονομασία <u>Μετατροπή συλλογικού κοινοτικού ή διεθνούς</u> σήματος-Διαίρεση, του οποίου η έκδοση και πληρωμή είναι προαπαιτούμενο για την ολοκλήρωση της ηλεκτρονικής κατάθεσης.

Σημαντικό: το όριο πληρωμής μέχρι και την 10<sup>η</sup> κλάση σύμφωνα με τον καταργηθέντα Ν. 4072/2012 δεν ισχύει πλέον.

Τα ως άνω παράβολα είναι μεταβλητά και έχουν δημιουργηθεί με σκοπό να εξυπηρετούν οποιοδήποτε ποσό αντιστοιχεί στην κατάθεση του συγκεκριμένου σήματος.

Η έκδοση του παράβολου γίνεται από την ιστοσελίδα: https://www1.gsis.gr/sgsisapps/eparavolo/create.htm?langid=1 με τα εξής χαρακτηριστικά:

| ①      ①      https://www1.gsis.gr/sgsisapps/eparavolo/confirm.htm |                      |                                                                                                    | C Q Search                                                                                           | ☆ D ♣ A |
|--------------------------------------------------------------------|----------------------|----------------------------------------------------------------------------------------------------|----------------------------------------------------------------------------------------------------|---------|
| Πιο συχνά αναγνωσμέ 😻 Ξεκινώντας 😗 Error 🍪 Citrix Access Gateway   |                      |                                                                                                    |                                                                                                    |         |
|                                                                    | • епарароло          |                                                                                                    |                                                                                                    |         |
|                                                                    | · Xopqyqoq sapapaxoo | κωδικό τύπου 5173 Αναζήτηση                                                                                |                                                                                                    |         |
|                                                                    | - Fasková Pákou      | 😺 Αναλυτική περιγραφή των κωδικών τύπων ηλεκτρονικών παραβά                                                | wy ot µspąń xis                                                                                      |         |
|                                                                    |                      | Αίτημα Χορήγησης Παραβόλου                                                                                 |                                                                                                    |         |
|                                                                    |                      | <ul> <li>Φορίας Δημοσίου</li> <li>(Υπουρισία, Ανεξάρτητες Αρχές, Οργανισμοί)</li> </ul>                    |                                                                                                    |         |
|                                                                    |                      | Ανάπτυξης και Επενδύσεων/Γ.Γ.Εμπορίου και Προστασ 😪                                                        |                                                                                                    |         |
|                                                                    |                      | <ul> <li>Κατηγορία Παραβόλου</li> </ul>                                                                    | Ενσάγετε ποσό με δυο δεκαδικά μηφία                                                                  |         |
|                                                                    |                      | Ηλεκρονική Κατάθεση - Ανανέωση σήματος 🗸 🗸                                                                 | Μεταβλητό Ποσό: Ευρώ                                                                                 |         |
|                                                                    |                      | <ul> <li>Τύπος Παραβόλου<br/>([κωδικάς τύπου] Ονομασία )</li> </ul>                                        |                                                                                                    |         |
|                                                                    |                      | [ 5173 ] Ηλεκτρονική Κατάθεση δήλωσης σήματος 🛛 🗸                                                          |                                                                                                    |         |
|                                                                    |                      | Δημιουργία παραβόλου για τον ίδιο χρήστη TaxisNet<br>Α.Φ.Μ. (Υποχρεωτικό πεδίο για άσους διαθέτουν Α.Φ.Μ.) | <ul> <li>Αποστολή κωδικού με email</li> <li>Λογαριασμός ηλικτρονικού ταχυδρομείου (email)</li> </ul> |         |
|                                                                    |                      |                                                                                                    |                                                                                                    |         |
|                                                                    |                      | <ul> <li>Όνομαιζιεύθυνση</li> </ul>                                                                        | EmBiβalwan Λαγαριασμού ηλεκτρονικού τοχυδρομείου<br>(email)                                          |         |
|                                                                    |                      | * Επώνομο/Επωνομία                                                                                         | Κοιητό Τηλέφωνο                                                                                      |         |
|                                                                    |                      | • Патрижиро                                                                                                | Ημερομηνία Γένησης                                                                                   |         |
|                                                                    |                      |                                                                                                    |                                                                                                    |         |
|                                                                    |                      |                                                                                                    |                                                                                                    |         |
|                                                                    |                      | ** Μητρώνυμο                                                                                               | Πρόσθετα Στοιχεία (Τόπος Γέννησης)                                                                   |         |
|                                                                    |                      |                                                                                                    | Miggs 150 gaparriper;                                                                                |         |
|                                                                    |                      | Λογοριασμός Τράπεζος ((BAN) - (σε περίπτωση επιστροφής)                                                    |                                                                                                    |         |
|                                                                    |                      |                                                                                                    | 0251 <b>6</b>                                                                                        |         |
|                                                                    |                      |                                                                                                    | *Εισάγτε τους αριθμούς                                                                               |         |
|                                                                    |                      |                                                                                                    | Kellenurske månune                                                                                   |         |
|                                                                    |                      |                                                                                                    |                                                                                                    |         |

- Αναζήτηση με κωδικό τύπου: [8840] αν η κατάθεση αφορά δήλωση σήματος ή [8843] αν η κατάθεση αφορά συλλογικό σήμα
- Φορέας Δημοσίου: Ανάπτυξης και Επενδύσεων / Γ.Γ. Εμπορίου και Προστασίας Καταναλωτή

Κατηγορία Παραβόλου: Κατάθεση σήματος ή
 Κατάθεση σήματος εκ μετατροπής - Διαίρεση

- Τύπος παραβόλου [8840] Κατάθεση δήλωσης σήματος
  - ή [8843] Κατάθεση συλλογικού σήματος
  - ή [8841] Μετατροπή κοινοτικού ή διεθνούς σήματος-Διαίρεση
  - ή [8844] Μετατροπή συλλογικού κοινοτικού ή διεθνούς σήματος-

<u>Διαίρεση</u>

Πληροφορίες και οδηγίες για την έκδοση και χρήση του ηλεκτρονικού παραβόλου στην ιστοσελίδα: <u>http://www.gsis.gr/gsis/info/gsis site/Services/Polites/ eparavolo. html</u>

# Η πληρωμή του παραβόλου μπορεί να γίνει:

- Στις τράπεζες που υποστηρίζουν on-line πληρωμή (το e-Παράβολο είναι άμεσα διαθέσιμο)
- Με πιστωτική / προπληρωμένη / χρεωστική κάρτα Ελληνικών Τραπεζών (το e-Παράβολο είναι άμεσα διαθέσιμο)

# Προσοχή!

Το σύστημα διαχειρίζεται ηλεκτρονικά παράβολα των οποίων τα ποσά είναι διαθέσιμα και φέρουν την ένδειξη «*Πληρωμένο*» στο σύστημα ηλεκτρονικού παράβολου της Γενικής Γραμματείας Πληροφοριακών Συστημάτων.

Αν η πληρωμή κατά την έκδοση του ηλεκτρονικού παραβόλου γίνει με πιστωτική ή χρεωστική κάρτα, το παράβολο Φέρει την ένδειξη «*Πληρωμένο*» και μπορεί να χρησιμοποιηθεί άμεσα από το σύστημα «Ηλεκτρονικής Κατάθεσης Σημάτων».

**Σημαντικό**: Δίνετε πάντα την εντολή για «Άμεση Πληρωμή»

## Χρόνος κατάθεσης

Ο ακριβής χρόνος κατάθεσης (ημερομηνία και ώρα) παρέχεται από την υπηρεσία χρονοσήμανσης της Εθνικής Πύλης Δημόσιας Διοίκησης «ΕΡΜΗΣ» η οποία είναι συγχρονισμένη με τη εθνική ώρα του Εθνικού Ινστιτούτου Μετρολογίας.

## <u>Αριθμός σήματος</u>

Ο αριθμός σήματος παρέχεται από το σύστημα ηλεκτρονικής κατάθεσης σημάτων το οποίο και διασφαλίζει την αδιάκοπη και ενιαία αρίθμηση όλων των καταθέσεων (ηλεκτρονικών και μη) τηρώντας και τη σειρά προτεραιότητας των καταθέσεων.

## <u>Αποδεικτικό κατάθεσης</u>

Μετά το πέρας της διαδικασίας ηλεκτρονικής κατάθεσης, ο καταθέτης λαμβάνει από το σύστημα προσχέδιο της κατάθεσής του το οποίο έχει την δυνατότητα να αποθηκεύσει στον υπολογιστή του ή να το εκτυπώσει. Επίσης στην τελευταία οθόνη θα προβάλλεται η επιβεβαίωση της επιτυχούς κατάθεσης, την οποία ο χρήστης έχει την δυνατότητα να εκτυπώσει.

## <u>Στοιχεία προς συμπλήρωση</u>

Τα πεδία τα οποία έχουν χαρακτηριστεί «Υποχρεωτικά» φέρουν ως διακριτικό το '\*' (αστερίσκο) και η μη συμπλήρωση των στοιχείων τους εμποδίζει τη συνέχεια της διαδικασίας.

#### <u>Απεικονίσεις</u>

Οι απεικονίσεις των σημάτων θα πρέπει να πληρούν τις ακόλουθες προϋποθέσεις κατά την αρχική δημιουργία τους / τυχόν μετατροπές (resized images) δεν θα είναι δυνατή η μεταφόρτωση τους από το σύστημα.

- Μορφή αρχείου: JPEG
- Μέγεθος αρχείου: να μην υπερβαίνει τα 2MB
- Μέγεθος εκτυπωμένης απεικόνισης: να μην υπερβαίνει τα 8X8 εκατοστά
- Ελάχιστη ανάλυση εικόνας: 150 X 150 pixels
- ο Μέγιστη ανάλυση εικόνας: 300 X 300 pixels
- Ελάχιστη πυκνότητα εικόνας: 72 DPI
- ο Χρωματικό μοντέλο: RGB, BW, GRAYSCALE

#### <u>Πρόσβαση</u>

Η πρόσβαση στο σύστημα «Ηλεκτρονικής Κατάθεσης Σημάτων» είναι δωρεάν και γίνεται μέσω της ιστοσελίδας Υπουργείου Ανάπτυξης και Επενδύσεων – Εμπόριο / Εμπορικά Σήματα:

http://efiling.gge.gr/sp-ui-tmefiling/

| efiling.gge.gr/sp-ui-tmefiling/                           | C Q, Search                                                                                                    |             | ☆ | ₫ ¥ | ÷ (                                       |                    |
|-----------------------------------------------------------|----------------------------------------------------------------------------------------------------|-------------|---|-----|-------------------------------------------|--------------------|
| ριά αναγνωσμέ 🧶 Ξεκενώντας 闭                              | Error 🔞 Citrix Access Gateway                                                                                                    |             |   |     |                                           |                    |
| ЕЛЛНИКН ДНИОКРАТИ<br>ИПОУРГЕЮ<br>Амалтууне кај елемдузеом | TENIKH FPAMMATEIA EMNOPIOY<br>Imaugele Avamulge an Eneroliseauv                                                                                                    |             |   |     |                                           |                    |
|                                                           | Ηλεκτρονική Κατάθεση Σήματος                                                                                                    |             |   |     |                                           |                    |
|                                                           | Πορακαλούμε διαβόστε τις ο <b>διηγίες</b> πριν προχωρήσετε στην ηλεκτρονική κατάθεση σήματος.                                                                                                    |             |   |     |                                           |                    |
|                                                           | ΣΗΜΑΝΤΙΚΟ .Σας επισημαίνουμε ότι στην ηλεκτρονική κατάθεση Σήματος πρέπει να επισυνάπτονται σπωσδήποτε τα παρακάτω έγγραφα κατά περίπτωση:                                                                      |             |   |     |                                           |                    |
|                                                           | * Νομιμοποιητικά έγγραφα στη περίπτωση που ο δικαιούχος είναι <b>Εταιρία</b> ,                                                                                                    |             |   |     |                                           |                    |
|                                                           | * Πληρεξούσιο με σφραγίδα και υπαγραφή του νομίμου εκπροσώπου,                                                                                                    |             |   |     |                                           |                    |
|                                                           | * Γραμμάτιο προείστεραξης στην περίπτωση κατάθεσης από <b>πληρεξούσιο δικηγόρο</b> ,                                                                                                    |             |   |     |                                           |                    |
|                                                           | * Ενημερωτικό κείμενο για τα προσωπικά δεδομένα με ονοματεπώνυμο και υπογραφή του δικαιούχου στην περίπτωση που ο δικαιούχος είναι φυσικό πρόσωπο,                                                              |             |   |     |                                           |                    |
|                                                           | ' <mark>Δάλωση σύμφωνα με τον Κατάλογο Προϊόντων και Υτηρεσιών</mark><br>Σημαίωση Η δήλωση ισχύα για όλες τις ελάσας επός των ελάστων 7 <b>,37,40,45</b> επαδή εμπερέχουν ασαφείς όρους και χρίζουν εξοδίκευσης |             |   |     |                                           |                    |
|                                                           | Τα εν λόγω έγγραφα σκανάρονται και επισυνάπτονται ηλεκτρονικά σε μορφή pdf στο 5ο βήμα της ηλεκτρονικής κατάθεσης «Προσθήκη Αρχείων».                                                                           |             |   |     |                                           |                    |
|                                                           | Η μη επισύναψή τους θα έχει ως συνέπεια την καθυστέρηση εξέτασης ή και την απόρριψη του Σήματος.                                                                                                    |             |   |     |                                           |                    |
|                                                           | Εκτης                                                                                                    | Διευθύνσεως |   |     |                                           |                    |
|                                                           | Καταβόστα τις οδηγίες πατώντος εδώ                                                                                                    |             |   |     |                                           |                    |
|                                                           | Παρακαλώ πατήστε τον παρακάτω σύνδεσμο για να εισέλθετε στο σύστημα με τον λογαριασμό σας στο TaxisNet                                                                                                    |             |   |     |                                           |                    |
|                                                           | Είσοδος                                                                                                    |             |   |     | _                                         |                    |
|                                                           |                                                                                                    |             |   |     | Αποφύγε<br>παραπλα<br>αιτήματα<br>πληρωμή | τε τι<br>νητι<br>ς |
|                                                           |                                                                                                    |             |   |     |                                           |                    |

Η είσοδος στο εν λόγω σύστημα γίνεται με τη χρήση των κωδικών του **TAXIS**.

Ο χρήστης που επιθυμεί να χρησιμοποιήσει το εν λόγω σύστημα πρέπει να χρησιμοποιήσει τους αντίστοιχους κωδικούς του.

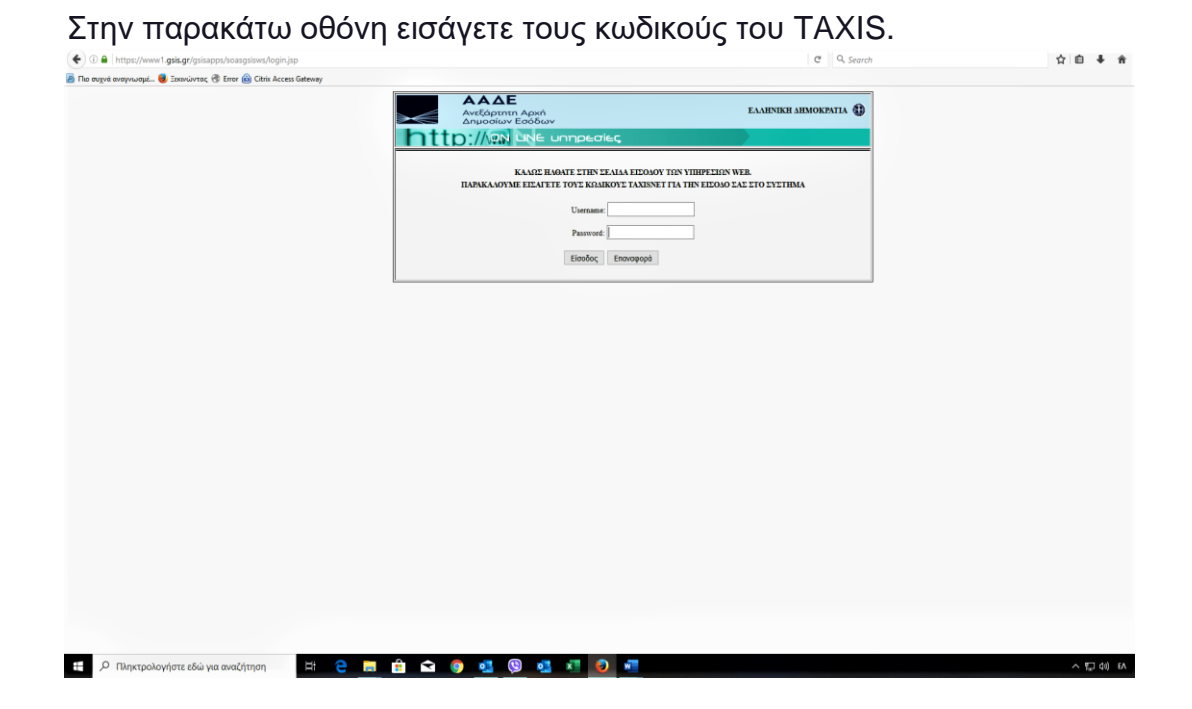

Το σύστημα θα σας ζητήσει να συναινέσετε στη χρησιμοποίηση των κωδικών σας για την πρόσβαση. Επιλέξτε το πεδίο <u>Εξουσιοδότηση</u>

#### <u>Λειτουργία</u>

Για την καλύτερη εξυπηρέτηση του χρήστη, η εφαρμογή έχει σχεδιαστεί να λειτουργεί σε πέντε βήματα, προσφέροντας άμεση ενημέρωση για την ορθότητα των εισαγομένων στοιχείων και δίνοντας τη δυνατότητα επί τόπου διόρθωσης.

| O effing.gge.gr/sp-ui-tmeffing/wizard.htm?execution=e1s1 |                                                                                                    | C Q. Search          | 合自 🖡 🅯     |
|----------------------------------------------------------|----------------------------------------------------------------------------------------------------|----------------------|------------|
|                                                          | This website uses cookies to remember your settings and gather web statistics.<br>You will have to grant permission for the installation of these cookies.<br>More information on our <u>cookie policy</u><br>Block.cookies Allow cookies |                      |            |
|                                                          | EDANIKEN ANDROXATIA<br>YIDYYTEKÖ<br>ANAITYYHE KALEITENNYZEON                                                                                                    | EMparti(d) + Etables |            |
|                                                          | Ηλεκτρονική Κατάθεση Εθνικοι                                                                                                    | ύ Σήματος            |            |
|                                                          |                                                                                                    |                      |            |
|                                                          | Επιλέξειε γλώσσα *<br>Ελληγικά ν Έναρξη εφιαρμηγής                                                                                                    |                      |            |
| 🖽 🔎 Πληκτρολογήστε εδώ για αναζήτηση 📑                   | 은 🖩 🏦 🖬 🌀 🕲 🚳 🛲 🗷 🧕 🚳                                                                                                    |                      | < 已 (1) EN |

## Επιλέγετε Έναρξη εφαρμογής

**Βήμα 1**° Επιλέξτε μία από τις κατηγορίες που χαρακτηρίζουν το Σήμα σας (Λεκτικό, Απεικονιστικό, Απεικονιστικό με λέξεις)

| ( efiling.gge.gr/sp-ui-tmefiling/wizard.htm?execution=e1s2         |                                                                                                    | C Q Search                   | 合自 🕹 🏦 |
|--------------------------------------------------------------------|----------------------------------------------------------------------------------------------------|------------------------------|--------|
| 🎂 Πιο συχνά αναγνωσμέ 😻 Ξεκενώντας 🛞 Error 🍙 Citrix Access Gateway |                                                                                                    |                              |        |
|                                                                    |                                                                                                    | Συνολικό 110                 |        |
|                                                                    | Δήλωση Κατάθεσης Εθνικού Σήματος                                                                                                    | C3 Επαναφορά εντύπου δήλωσης |        |
|                                                                    | 1 Szozefa<br>ofijaroc 2 Postória (3) Rodówa (4) Szozefa 5 Emfeldalum<br>varutegyuni                                                                                                    | Εκτύπωση                     |        |
|                                                                    | Στοιχεία σήματος                                                                                                    |                              |        |
|                                                                    | Σε αυτό το στάδιο, επιλέγετε την κατηγορία του σήματος.                                                                                                    |                              |        |
|                                                                    | Κατηγορία σήματος                                                                                                    |                              |        |
|                                                                    | Ποια από τις ακόλουθες κατηγορίες περιγράψει καλύτερα το σήμα για το οποίο θέλετε να υποβάλετε δήλωση:                                                                                                    |                              |        |
|                                                                    | Αλ Λεκτικό σήμα<br>Το λοικικό σήμα ανατησμάτοπου με λέξεις, γγάμματις,<br>αφθροίος ή αποιουθήστατ δλέλος χροαστόρες<br>δινόμαρικός το ποιουθήστατ δλέλος χροαστόρες                                            |                              |        |
|                                                                    | διαβόστε περισσότερα Διαβόστε περισσότερα                                                                                                    |                              |        |
|                                                                    |                                                                                                    |                              |        |
|                                                                    | Drav bra amexoarenka onga mapukagideen ukenka<br>maxyala, awakada na yapaten guroyapanku, yapamaluu<br>nj enkolowega ukitaja nj yapaguaran. Ta kuenaka kana<br>amexoarentera dinangka amexikaja ukala ukakada. |                              |        |
|                                                                    | Διαβάστε περισσότερα                                                                                                    |                              |        |

- Αν η επιλογή σας είναι Λεκτικό, πληκτρολογήστε το λεκτικό του σήματος στο αντίστοιχο πεδίο.
- Αν η επιλογή σας είναι Απεικονιστικό ή Απεικονιστικό με λέξεις, το σύστημα θα σας ζητήσει να επισυνάψετε το αρχείο της απεικόνισης του Σήματος.

| Α Αττεικονιστικό σήμα με<br>Δτεσις<br>Όταν ότα απακονιστικό σήμα περιλαμβάτα λακτικά                                                                                                    | Συνολικό<br>τέλος 110        |  |
|----------------------------------------------------------------------------------------------------|------------------------------|--|
| στοχεία, συνδιάζετη χρήση φωτογραφιών, γραφικών<br>ή εκόνων με λέξας ή γράμματα. Τα λακτικά και<br>απτιεκινοπτικά στοιχεία αποτελούν ενιαίο είνολο.                                                              | CD Επαναφορά εντύπου δήλωσης |  |
| Διαβόστε περισσότερα                                                                                                    | 🖨 Εκτύπωση                   |  |
| Απεικονιστικό σήμα με λέξεις<br>Παρακαλούμι προσθέσειε το σήμα σας<br>Επισύναψη αρχείων<br>Γροσθήση αρχείων                                                                                                    |                              |  |
| Καθαρογραφή Λεκτικών Στοιχείων Σήματος *<br>Για πληροφοραιούς ακαιτός                                                                                                    |                              |  |
| ukli saungnuukli da se alphande,<br>saatamanjanka kan se alphande<br>ngarang saunda san ya se alphande<br>ngarang saunda sa sa sa sa sa sa sa sa sa sa sa<br>nanturdahaya sa sa sa sa sa sa sa sa sa sa sa sa sa |                              |  |
| Περιγραφή σήματος<br>Μπορείοι να προσθέσεια<br>αποιο κατρίζου ότα τόχουσης<br>αποιο κατρίζου ότα τόχουσης                                                                                                    |                              |  |
| □ Ιωλογικό σήμα<br>□ Με ορισμένη έγχρωμη σύνθεση                                                                                                    |                              |  |
| □ Περιέχει οριθμό<br>□ Συσκευασία                                                                                                    |                              |  |

Οι απεικονίσεις των σημάτων θα πρέπει να πληρούν τις ακόλουθες προϋποθέσεις κατά την αρχική δημιουργία τους / τυχόν μετατροπές (resized images) δεν θα είναι δυνατή η μεταφόρτωσή τους από το σύστημα.

- Μορφή αρχείου: JPEG
- Μέγεθος αρχείου: να μην υπερβαίνει τα 2MB
- Μέγεθος εκτυπωμένης απεικόνισης: να μην υπερβαίνει τα 8X8 εκατοστά
- Ελάχιστη ανάλυση εικόνας: 150 X 150 pixels
- Μέγιστη ανάλυση εικόνας: 300 X 300 pixels
- Ελάχιστη πυκνότητα εικόνας: 72 DPI
- ο Χρωματικό μοντέλο: RGB, BW, GRAYSCALE

# <u>ΠΡΟΣΟΧΗ</u>: ΤΟ ΣΥΣΤΗΜΑ ΔΕΝ ΕΠΙΤΡΕΠΕΙ ΑΠΕΙΚΟΝΙΣΕΙΣ ΠΟΥ ΔΕΝ ΠΛΗΡΟΥΝ ΤΙΣ ΑΝΩΤΕΡΩ ΠΡΟΥΠΟΘΕΣΕΙΣ

Επίσης θα σας ζητηθεί η Καθαρογραφή Λεκτικών Στοιχείων Σήματος '\*' (περιπτώσεις δυσανάγνωστου λεκτικού λόγω καλλιγραφίας ή έντονης απεικόνισης)

Σημείωση: Συλλογικά σήματα κατατίθενται μόνο από Συνεταιρισμούς ή Οργανώσεις κατασκευαστών, παραγωγών, παρόχων υπηρεσιών ή εμπόρων με νομική προσωπικότητα ή Νομικά Πρόσωπα Δημοσίου Δικαίου και η κατάθεσή τους συνοδεύεται από Κανονισμό Χρήσης εκτός των υπολοίπων δικαιολογητικών που απαιτούνται και για τα κοινά σήματα, τα δε τέλη κατάθεσης και ανανέωσης της προστασίας τους ορίζονται στο **πενταπλάσιο** των τελών που ισχύουν για τα υπόλοιπα σήματα (Άρθρα 64-70 Ν.4679/2020).

#### Βήμα 2° Προϊόντα και υπηρεσίες

Εδώ μπορείτε να εισάγετε τα προϊόντα και τις υπηρεσίες για τα οποία ζητάτε προστασία με το σήμα σας. Στη οθόνη που θα εμφανιστεί, έχετε τις επιλογές "Αναζήτηση" ή "Θα υποβάλλω το δικό μου κατάλογο".

| (+) ① efling.gge.gr/sp-ui-tmefling./wizard.htm?execution=e1s3       |                                                                                                    | C Q Search                                                                                                    | 合 自 事 會    |
|---------------------------------------------------------------------|----------------------------------------------------------------------------------------------------|----------------------------------------------------------------------------------------------------|------------|
| 🙆 Πιο συχνό ανογνωσμέ 🧓 Ξεκειώντας, 🖑 Error 👜 Citrix Access Gateway |                                                                                                    |                                                                                                    |            |
|                                                                     | Сантект анистрата<br>Аналтузы жи бекказасан<br>Аналтузы жи бекказасан                                        | Ελληνικό(el) • Έξοδος                                                                                                    |            |
|                                                                     | Δήλωση Κατάθεσης Εθνικού Σήματος                                                                             | <ul> <li>Συνολικό 110</li> </ul>                                                                                                    |            |
|                                                                     | 1) Trenzia 2 Procedura kar 3 Practice 4 Trenzia 5 Empiricalizary Kar Karpolicary                             | cb Επαναφορά εντύπου δήλωσης                                                                                                    |            |
|                                                                     |                                                                                                    | 👼 Εκτύπωση                                                                                                    |            |
|                                                                     | Προϊόντα και υπηρεσίες                                                                                       |                                                                                                    |            |
|                                                                     | Ткая пробила имприоби бил простатийи то алукахирибо обую: О<br>Анаў/прод Оз импрійли тох бині укон катайлаую |                                                                                                    |            |
|                                                                     | Ποτηνώμου στ                                                                                                 |                                                                                                    |            |
| BTT<br>A                                                            | Inconsuvia<br>Transh Roma, Allon, and an an an anna anna anna anna anna                                      | Europeantmchn     Eropeantmchn     Europeantmchn     Europeantmch     Europeantmchn     Europeant |            |
|                                                                     |                                                                                                    |                                                                                                    |            |
| 🕀 🔎 Πληκτρολογήστε εδώ για αναζήτηση 🛛 🗄 🤮 🧫                        | 前 🛋 💿 🕲 🖷 🖉 🖉 🖷 🛤                                                                                            |                                                                                                    | A3 (0) 🖓 🔿 |

Αν εισάγετε το όνομα του προϊόντος / υπηρεσίας και επιλέξετε "<u>Αναζήτηση</u>", το σύστημα θα σας εμφανίσει την κλάση (ή τις κλάσεις) που ανήκει το προϊόν / υπηρεσία και θα προβάλει τον αναλυτικό κατάλογο προϊόντων και υπηρεσιών από όπου μπορείτε να επιλέξετε.

| ακινωντας 😗 Error 📵 Crinx Access Gateway                                                                 |                                                                                                    |                                                                               |
|----------------------------------------------------------------------------------------------------|----------------------------------------------------------------------------------------------------|-------------------------------------------------------------------------------|
|                                                                                                    |                                                                                                    |                                                                               |
|                                                                                                    | AMADING MALERIGHAVED MALERIGHAVED MALERIGHAV |                                                                               |
| Επιλέξτε αποδεκτο                                                                                        | ύς όρους                                                                                                    |                                                                               |
|                                                                                                    | ^                                                                                                    |                                                                               |
| <u>.</u>                                                                                                 | avachtulau                                                                                                    |                                                                               |
| Κλάση 1 💿 🐴                                                                                              |                                                                                                    |                                                                               |
| Δεηθητικά υλικό (χημικά, αρυκτά<br>φυτικά και άλλα οκοτέργοστα<br>υλικό]                                 | 0 20                                                                                                    |                                                                               |
| Χημικά περιοσκούσματα και<br>ωλικά για αλιά, φωτογραφία,<br>ακτίπτωση                                    | 0 251 A                                                                                                    |                                                                               |
| Φωταγραφικό χορτί                                                                                        | 0.1                                                                                                    |                                                                               |
| Μη φωτοριστέβομένο<br>φωτογραφικά φιλμ                                                                   | 0 9                                                                                                    |                                                                               |
| Ακατέργαστο πλαστικά υλικά                                                                               | 0 110                                                                                                    |                                                                               |
| Κολλώδεις ουσίες για χρήση στη<br>βισμηχανία                                                             | 0 171                                                                                                    |                                                                               |
| Καλλεργητικά μέσα, λιπάσματα<br>και χημικά για χρήση στη<br>γεωριγά, την κηττουρική και τη<br>διαφοτητού | 0.405                                                                                                    |                                                                               |
| Απορρυπαντικά για χρήση στη<br>Βιομηχονική παραγωγή και<br>Βιομηχονία                                    | 0 a)                                                                                                    |                                                                               |
|                                                                                                    |                                                                                                    | Audipuudij 6 Revolution Virmenelikaj<br>e Klamited ingrekonsinente ne Nirmene |
|                                                                                                    | Emilineavid                                                                                                    | ry Europeantmin                                                               |
|                                                                                                    |                                                                                                    |                                                                               |
|                                                                                                    | Riegeopolismi strepe +22 215 203000<br>Anti-Reven extension matching in a lateration.                                                                                                    |                                                                               |
|                                                                                                    |                                                                                                    |                                                                               |
|                                                                                                    |                                                                                                    |                                                                               |
|                                                                                                    |                                                                                                    |                                                                               |
|                                                                                                    |                                                                                                    |                                                                               |
|                                                                                                    |                                                                                                    |                                                                               |
|                                                                                                    |                                                                                                    |                                                                               |

Αν η αναζήτηση γίνει χωρίς εισαγωγή κάποιου συγκεκριμένου όρου, το σύστημα προβάλει το γενικό κατάλογο κλάσεων και προϊόντων / υπηρεσιών από όπου μπορείτε να επιλέξτε τις κλάσεις και τα προϊόντα ή υπηρεσίες για τα οποία ζητάτε προστασία. Η επιλογή αποδεκτών όρων επιταχύνει τη διαδικασία εξέτασης του κατατεθέντος σήματος. Εισαγωγή μεγάλου αριθμού προεπιλεγμένων όρων στο σύστημα μπορεί να εμποδίσει την ολοκλήρωση της διαδικασίας κατάθεσης σήματος. Στην περίπτωση αυτή, συνιστάται να κάνετε χρήση της επιλογής : "Θα υποβάλλω το δικό μου κατάλογο"

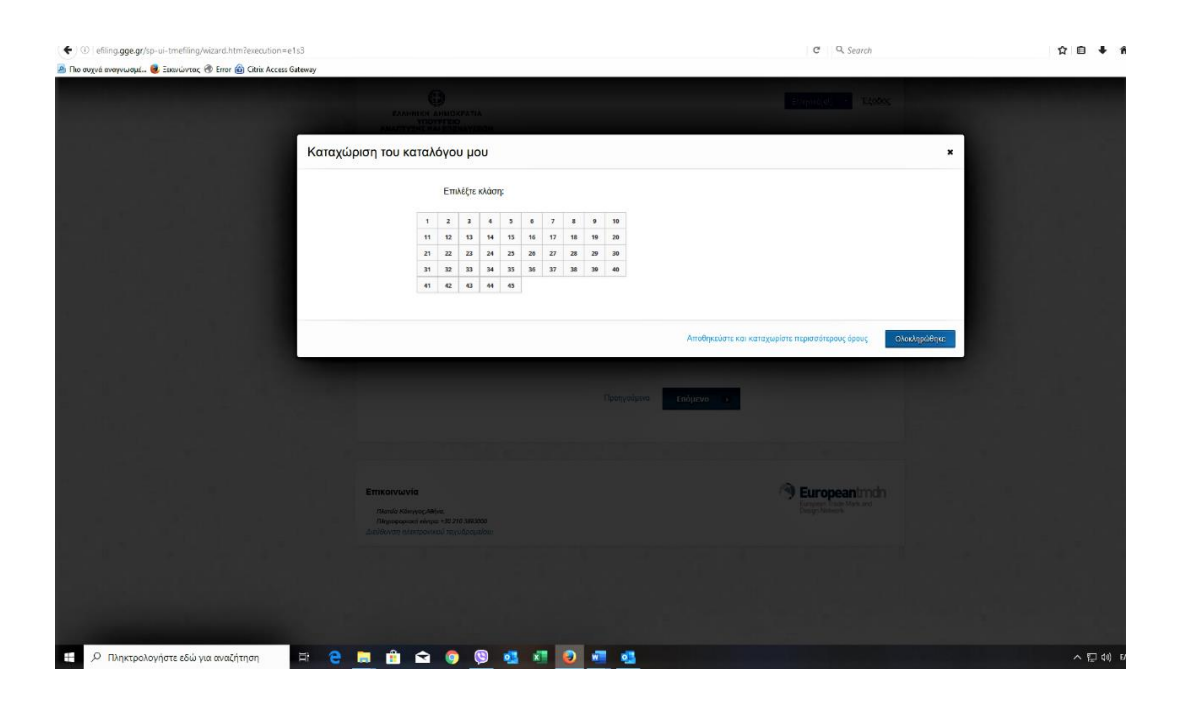

Αν επιλέξετε "Θα υποβάλλω το δικό μου κατάλογο" μπορείτε να δηλώσετε συγκεκριμένα προϊόντα / υπηρεσίες από την κλάση που έχετε επιλέξει ή δηλώνοντας μόνο τον τίτλο της κλάσης θεωρείται ότι περιλαμβάνονται όλα τα προϊόντα ή υπηρεσίες που εμπίπτουν στο κυριολεκτικό νόημα του τίτλου της κλάσης. Στην τελευταία περίπτωση και εφόσον επιθυμείτε να συμπεριλάβετε όλα τα προϊόντα ή υπηρεσίες που υπάγονται στον αλφαβητικό κατάλογο της δηλούμενης κλάσης, θα συνιστούσαμε να αναφέρετε τον τίτλο της κλάσης, καθώς και όλα εκείνα τα προϊόντα ή υπηρεσίες που δεν εμπίπτουν στο κυριολεκτικό νόημα του τίτλου της οικείας κλάσης. Εάν έχετε αμφιβολία ποια από αυτά εμπίπτουν στο κυριολεκτικό νόημα του τίτλου της κλάσης και ποια όχι, θα συνιστούσαμε να αναγράψετε όλο τον αλφαβητικό κατάλογο της οικείας κλάσης, αν και στην πράξη είναι σπάνιο μια επιχείρηση να διακινεί υπό το ίδιο σήμα πληθώρα τόσο διαφορετικών προϊόντων, έστω και υπαγομένων στην ίδια κλάση. Θα υποβάλλω το δικό μου κατάλογο

**ΠΡΟΣΟΧΗ:** Αν εισάγετε την περιγραφή προϊόντων/υπηρεσιών με τον τρόπο αυτό θα πρέπει να χρησιμοποιείστε τον χαρακτήρα δίεση (#) ως διαχωριστικό μεταξύ των περιγραφών των προϊόντων/υπηρεσιών

| (+) () efiling gge.gr/sp-ui-tmefiling/wizard.htm?execution=e1s3    |                                                                                                    | C Q. Search                                                 | ☆ 自 ↓ 俞  |
|--------------------------------------------------------------------|----------------------------------------------------------------------------------------------------|-------------------------------------------------------------|----------|
| 🙆 Πιο συχνό αναγνωσμέ 😻 Ξοκονώντος 🛞 Error 🚳 Citrix Access Gateway |                                                                                                    |                                                             |          |
|                                                                    |                                                                                                    | Constant Thins                                              |          |
| Καταχ                                                              | γώριση του καταλόγου μου                                                                                                    | ×                                                           |          |
|                                                                    | 1       2       3       4       5       6       7       8       9       10         1       1       10       14       15       16       15       16       16       20       20       20       21       22       22       24       25       36       27       28       28       20       20       24       24       36       36       27       28       26       20       24       24       36       36       27       28       26       20       24       24       36       36       36       36       36       36       46       46       46       46       46       46       46       46       46       46       46       46       46       46       46       46       46       46       46       46       46       46       46       46       46       46       46       46       46       46       46       46       46       46       46       46       46       46       46       46       46       46       46       46       46       46       46       46       46       46       46       46       46       46       46 |                                                             |          |
|                                                                    |                                                                                                    | Αποθηκώστε και κατοχωρίστε περισσότερους όρους Ολουληροθησε |          |
|                                                                    | Emsonwavia<br>Pinau Kanger, Mina<br>Raspugawawi Anger (2020 2000)<br>Jatoliyang genegawai ang Agaukia                                                                                                    | Degrading Market                                            |          |
|                                                                    |                                                                                                    |                                                             |          |
| 💾 🔑 Πληκτρολογήστε εδώ για αναζήτηση 📑 🧲                           |                                                                                                    |                                                             | ~ 띧 해 EA |

Ειδικά για τα προϊόντα ή υπηρεσίες των κλάσεων 7, 37, 40 και 45 θα πρέπει να αποφεύγεται ο τίτλος των εν λόγω κλάσεων διότι εμπεριέχουν ασαφείς όρους και χρήζουν εξειδίκευσης.

## Βήμα 3°

Όταν ολοκληρωθεί η επιλογή / εισαγωγή των κλάσεων, το σύστημα προχωρεί σε αυτόματο έλεγχο για την ύπαρξη σημάτων με παρόμοια ονομασία και κλάσεις που ήδη έχουν κατατεθεί. Ο έλεγχος γίνεται στη βάση σημάτων του TMView. Αν ευρεθούν παρόμοια σήματα το σύστημα προβάλλει τα βασικά τους στοιχεία (αριθμός σήματος, όνομα σήματος, χώρα κατάθεσης, όνομα δικαιούχου, κλάσεις) κάτω από την ενότητα Πιθανές ομοιότητες με προϋπάρχοντα σήματα. Τον κατάλογο παρόμοιων σημάτων έχετε την δυνατότητα να μεταφορτώστε στον υπολογιστή σας σε μορφή PDF.

|  | Πιθανές | ς ομοιότη | τες με π | ροϋπάργ | γοντα σήματα |
|--|---------|-----------|----------|---------|--------------|
|--|---------|-----------|----------|---------|--------------|

| O etting.gge.gr/sp-ui-tmetring/wzard.htm/execution=e1s4        |                                         |                                                |                                                     | C Search                                                       | ¥ 8 * |
|----------------------------------------------------------------|-----------------------------------------|------------------------------------------------|-----------------------------------------------------|----------------------------------------------------------------|-------|
| e olike ondelandere 🖉 reproductiv 🤇 rippi 🦉 rippi urran geneta |                                         | NTIA<br>VIEGN                                  |                                                     | EMpmd(el) · E(2002                                             |       |
|                                                                | Δήλα                                    | οση Κατάθεσης                                  | ; Εθνικού Σήματος                                   | Συνολικό<br>τέλος 110                                          |       |
|                                                                | 1 <sup>Zrongia</sup> 2                  | Προϊόντα και<br>υπηρεσίες 3 Παρόφονα<br>σήματα | 4 Στοιχτία<br>προσώπων 5 Επιβεβαίωση<br>και πληρωμή | <ul> <li>Επαναφορά επύπου δήλωσης</li> <li>Εκτύπωση</li> </ul> |       |
|                                                                | Πιθανές ομοιότη                         | τες με προϋπάρχοντα σ                          | ήματα.                                              | Crosses                                                        |       |
|                                                                | Δεν βρέθηκαν παρόμοια σ                 | ήματα.                                         |                                                     |                                                                |       |
|                                                                | Διεκδικήσεις<br>Έχετε υποβάλει δήλωση γ | ια το ίδιο σήμα τους τελευταίους έξι μι        | ψες και διεκδικείτε Προτεραιότητα;                  |                                                                |       |
|                                                                | Ναι                                     | ıχα                                            |                                                     |                                                                |       |
|                                                                | Καταθέτετε αίτηση μετατρ                | οπής:                                          |                                                     |                                                                |       |
|                                                                | Nai                                     | IXO                                            |                                                     |                                                                |       |
|                                                                |                                         |                                                | Προηγούμενο Επόμενο Ο                               |                                                                |       |
|                                                                | Επικοινωνία                             |                                                |                                                     | C Europeanimdo                                                 |       |
|                                                                | Πλατιίο Κάνηγος Αθήνα                   |                                                |                                                     | European Trade Mark and<br>Design Network                      |       |

Επίσης, εάν έχετε υποβάλει δήλωση για το ίδιο σήμα τους τελευταίους έξι μήνες σε άλλη χώρα, ανεξάρτητα αν έγινε ή όχι δεκτό στη χώρα αυτή, μπορείτε να διεκδικήσετε Προτεραιότητα, εφόσον πρόκειται για:

- Εθνικό σήμα σε κράτος μέλος της σύμβασης των Παρισίων
- Εθνικό σήμα σε κράτος όπου υπάρχει διμερής συμφωνία με την Ελλάδα
- Σήμα της ΕΕ
- Διεθνές σήμα

Επίσης εάν είχατε καταθέσει ή καταχωρίσει Σήμα της ΕΕ και ζητάτε τη μετατροπή του {κατ' άρθρο 139 του Καν. (ΕΕ) 2017/1001} σε εθνικό, μπορείτε να το δηλώσετε.

Στο 4° Βήμα εισάγετε τα στοιχεία προσώπων (Δικαιούχου, Πληρεξουσίου Δικηγόρου (εάν ορίζεται) και Αντικλήτου). Η συμπλήρωση των στοιχείων Δικαιούχου (ή δικαιούχων) και Αντικλήτου είναι πάντα υποχρεωτική "\*"

| O effing gge.gr/sp-ui-tmefiling/wizard.htm?execution=e1s5 |                                                                                              | C Q, Search                   | ☆ 自 ♣ · |
|-----------------------------------------------------------|----------------------------------------------------------------------------------------------|-------------------------------|---------|
|                                                           |                                                                                              | EMaywad(a) • TECODOC          |         |
|                                                           | Δήλωση Κατάθεσης Εθνικού Σήματος                                                             | Συνολικό<br>τέλος 110         |         |
|                                                           | 1 Ztogrid 2 Προξένται και 3 Πορέχοια 4 <mark>Ζτοσχτία</mark> 5 Επιβιξιθώση και πληρωμή       | εία Επαναφορά εντύπου δήλωσης |         |
|                                                           | Στοιχεία Δικαιούχου                                                                          | 👼 Εκτύπωση                    |         |
|                                                           | + Προεθήκη Δικανύχου                                                                         |                               |         |
|                                                           | 1 Στοιχεία δικαιούχου                                                                        |                               |         |
|                                                           | Karnyopis Bassokov * Autysung + Apontipung<br>Exhong<br>Bassokov Propole<br>Bassokov Propole |                               |         |
|                                                           | ουω<br>Στοιχεία Πληρεξούσιου Δικηγόρου (άν ορίζεται)                                         |                               |         |
|                                                           | <ul> <li>Προσθήκη Πληρεξούσου Δικηγόρου</li> </ul>                                           |                               |         |
|                                                           | Στοιχεία Αντικλήτου                                                                          |                               |         |
|                                                           | + Προσθήκη Αντικλήτου                                                                        |                               |         |

Απαραίτητα κατά περίπτωση δικαιολογητικά

- Στην περίπτωση που ο Δικαιούχος είναι Επιχείρηση / Εταιρία είναι απαραίτητη η επισύναψη των νομιμοποιητικών εγγράφων ως αρχείο pdf (ανακοίνωση Γ.Ε.Μ.Η., καταστατικό εταιρίας ή άλλα νομιμοποιητικά ανάλογα με την μορφή της εταιρίας).
- Εάν οριστεί Πληρεξούσιος Δικηγόρος (ο οποίος είναι ταυτόχρονα και αντίκλητος) είναι απαραίτητη η επισύναψη του Γραμματίου Προκαταβολής Εισφορών.
- Εάν πρόκειται για Δικαιούχο που είναι Εταιρία και δεν οριστεί πληρεξούσιος Δικηγόρος αλλά μόνο αντίκλητος επισυνάπτεται ο Διορισμός Αντικλήτου με σφραγίδα και υπογραφή του νομίμου εκπροσώπου
- Αν ο Δικαιούχος είναι Ιδιώτης / Φυσικό πρόσωπο επισυνάπτεται ο Διορισμός Αντικλήτου με ονοματεπώνυμο και υπογραφή του ιδίου του Δικαιούχου (χωρίς γνήσιο υπογραφής).

Τα παραπάνω έγγραφα είναι διαθέσιμα για εκτύπωση στην αρχική σελίδα εισόδου στο σύστημα ηλεκτρονικής κατάθεσης και αφού συμπληρωθούν, σκανάρονται και επισυνάπτονται ηλεκτρονικά σε μορφή pdf (μικρότερο των 2MB) στο **50 Βήμα** της ηλεκτρονικής κατάθεσης «Προσθήκη αρχείων». Η μη επισύναψή τους θα έχει ως συνέπεια την καθυστέρηση εξέτασης ή και την απόρριψη της Δήλωσης του Σήματος.

Σημαντικό: Η μη επισύναψή των απαιτούμενων κατά περίπτωση δικαιολογητικών θα έχει ως συνέπεια την καθυστέρηση εξέτασης ή και την απόρριψη της Δήλωσης του Σήματος.

Στο 5° Βήμα προβάλλονται όλα τα εισαχθέντα μέχρι στιγμής στοιχεία. Σε κάθε μια από τις ενότητες που παρουσιάζονται, έχετε την δυνατότητα τροποποίησης των στοιχείων αν διαπιστωθεί κάποιο λάθος.

| <complex-block></complex-block>                                                                                                    | ( efiling.gge.gr/sp-ui-tmefiling/wizard.htm?execution=e1s11        |                            |                       |                                   |                        |                               | C                                      | Q. Search   | 合自 🕹 🏦 |
|----------------------------------------------------------------------------------------------------|--------------------------------------------------------------------|----------------------------|-----------------------|-----------------------------------|------------------------|-------------------------------|----------------------------------------|-------------|--------|
|                                                                                                    | 🗿 Πεο συχνά αναγνωσμέ 😻 Ξεκενώντας 🛞 Error 👜 Citrix Access Gateway |                            |                       |                                   |                        |                               |                                        |             |        |
|                                                                                                    |                                                                    | Δŕ                         | λωση Κα               | ατάθεσης <mark>Ε</mark>           | θνικού                 | Σήματος                       | <ul> <li>Συνολικό<br/>τέλος</li> </ul> | 110         |        |
| Entipleation         Control         Control                                                                                                    |                                                                    | 1 Στοιχεία οήματος         | 2 Pordvrax            | α 3 <sup>Παρόμοια</sup><br>σήματα | 4 Στοιχεία<br>προσώπων | 5 Ετηβεβαίωση<br>και πληριομή | 🛟 Επαναφορά εντύ                       | που δήλωσης |        |
| Imported unrightabilities true behave in our separate balau attribilipationer sin to structs balau autribilipationer sin to structs balau autribilipationer sin to                                                                                                    |                                                                    | Επιβεβαίωο                 | ση                    |                                   |                        |                               | 🁼 Εκτύπωση                             |             |        |
| Chapter Call Lattick       operatively         A Considiarity       Description         Table       Description         Table       Description                                                                                                    |                                                                    | Προτού υποβάλετι           | ε την δήλωσή σας, παρ | ιακαλούμε επιβεβαιώστε ότι        | τα στοιχεία είναι συ   | στά.                          |                                        |             |        |
| A casso argue<br>Trige<br>Trige<br>Trige<br>Trige<br>Trige<br>Trige<br>Triget<br>Triget<br>Trige |                                                                    | Στοιχεία σήμα              | πος                   |                                   |                        | τροττοποίηση                  |                                        |             |        |
| Target         "EXArgeted         "EXArgeted         "EXArgeted         "S"         "S"         "S"         "Storgeted formological"         "Storgeted formological"         Storgeted form                                                                                                    |                                                                    | A ^*                       | τικό σήμα             |                                   |                        |                               |                                        |             |        |
| Theoretical scale scale                                                                                                    |                                                                    | Σήμα<br>Γλώσσα<br>Ελληνικά |                       |                                   |                        |                               |                                        |             |        |
| S     pocketad overgrade overgrade over                                                                                                    |                                                                    | Ποοϊόντα και               | umosaise              |                                   |                        | TOUTTOTTO DO                  |                                        |             |        |
| Ztrayckit mjoodulim.uv         varmanning           Taragita filesalagasi         Kanyoufa         Kalyoufa         Kalyoufa           Apelerica         Kanyoufa         Sovage         Kalyoufa           1         Holding         GR         GR           Taragita filesalagasi         Sovage         GR         Sovage           Taragita filesalagasi         Sovage         GR         GR                                                                                                    |                                                                    | 5 JNKINB                   | jn.                   |                                   |                        |                               |                                        |             |        |
| Throughe filewordgout     Kenny verifie     Droge     Xalge       1     Idvance                                                                                                    |                                                                    | Στοιχεία προ               | τώπων                 |                                   |                        | τροποποίηση                   |                                        |             |        |
| Aphrloid     Mempreside     Drage     Xulper       1     Melanny                                                                                                    |                                                                    | Στοιχεία δικαιο            | ύχου                  |                                   |                        |                               |                                        |             |        |
| 1     Iburning     CR       Stratgda ensolvtrew     Stratgda ensolvtrew       Adebids     Orogan     Xiaja       1      CR                                                                                                    |                                                                    | Αριθμός                    | Κατηγορία             | Dvo                               | pa                     | Χώρα                          |                                        |             |        |
| Aphtolo Ovique Naiona<br>1 OR                                                                                                    |                                                                    | Στοιχεία αντικλ            | ίδιωτης               |                                   |                        | GR                            |                                        |             |        |
| · 04                                                                                                    |                                                                    | Αριθμός                    |                       | Ονομα                             | Χώρα                   |                               |                                        |             |        |
|                                                                                                    |                                                                    | 1                          |                       |                                   | GR                     |                               |                                        |             |        |
|                                                                                                    |                                                                    |                            |                       |                                   |                        |                               |                                        |             |        |

Αν τα στοιχεία είναι σωστά, στο κάτω μέρος της οθόνης έχετε την δυνατότητα να εισάγετε επιπλέον πληροφορίες, και με την Προσθήκη αρχείων να επισυνάψετε συνοδευτικά αρχεία, αλλά και όλα εκείνα τα έγγραφα που αναφέρθηκαν κατά περίπτωση στα προηγούμενα στάδια.

Υπενθύμιση: Η μη επισύναψή των απαιτούμενων κατά περίπτωση δικαιολογητικών θα έχει ως συνέπεια την καθυστέρηση εξέτασης ή και την απόρριψη της Δήλωσης του Σήματος.

| • (i) efling.gge.gr/sp-ui-tmefling/wizard.htm?execution=e1s6       |                                                                                                    |                                                                                   | C Q. Search                                               | ☆ 自 ♣ 俞 |
|--------------------------------------------------------------------|----------------------------------------------------------------------------------------------------|-----------------------------------------------------------------------------------|-----------------------------------------------------------|---------|
| 🗴 Πιο συχνά ανσηνωσμέ 🧕 Ξεκονώντας 🛞 Error 💩 Citrix Access Gateway |                                                                                                    |                                                                                   |                                                           |         |
|                                                                    | Διεκδικήσεις                                                                                                    | rpatriotradijatij                                                                 | <ul> <li>Συνολικό<br/>τέλος</li> <li>110</li> </ul>       |         |
|                                                                    | Πρόσθετες πληροφορίες                                                                                                    |                                                                                   | Επανοφορά εντύπου δήλωσης                                 |         |
|                                                                    | Επισύναψη αρχείων<br>Προσθήκη αρχείων                                                                                     |                                                                                   | Εκτύπωση                                                  |         |
|                                                                    | Υπογραφή                                                                                                    |                                                                                   |                                                           |         |
|                                                                    | Η πληκτρολόγηση του ονόματός σας στο ακόλουθο<br>τα στοιχεία και ότι επιθυμείτε να υποβάλετε το παρ                       | ο πεδίο επέχει θέση υπογραφής και δηλώνει ότι έχετε ελέγξει<br>όν έντυπο δήλωσης. |                                                           |         |
|                                                                    | Ονοματεπώνυμο *                                                                                                    | Ιδιότητα υπογράφοντος<br>Δικοιούχος ν                                             |                                                           |         |
|                                                                    | Επιλογές πληρωμής                                                                                                    |                                                                                   |                                                           |         |
|                                                                    | Τρόπος πληρωμής Αριθμός ηλεκτρο<br>Ηλοιτρονικό Ποράβολο το Ανομόνεται 20ική<br>Μαχαιακά πτώ                               | νικού παραβόλου: *<br>φια νούμερο                                                 |                                                           |         |
|                                                                    |                                                                                                    | Προηγούμενο Πληρκομή 🔉                                                            |                                                           |         |
|                                                                    |                                                                                                    |                                                                                   |                                                           |         |
|                                                                    | Επτικοινωνία<br>Πλοτοίο Κάληγγος Αθήνα<br>Γληφοφοριακά Κάνορι: «30 210 3833000<br>Διτάθυστη ο Αλοτηζουνική παχυθέρομαίδα» |                                                                                   | European Inde<br>European Inde Mark and<br>Design Network |         |

Στις Επιλογές πληρωμής εισάγετε τον 20ψήφιο αριθμό ηλεκτρονικού παραβόλου που αναφέρεται στο πεδίο «Συνολικό τέλος»

Επιλέγοντας «Έλεγχος και Δέσμευση» το σύστημα θα ελέγξει την ύπαρξη του ηλεκτρονικού παραβόλου / το ποσό του και αν είναι ορθά θα δεσμεύσει το ποσό.

Στο σημείο αυτό η δήλωσή σας έχει κατατεθεί στο σύστημα της Γ.Γ.Ε.

Επιλέγοντας «Εκτύπωση» μπορείτε να εκτυπώσετε την παρακάτω οθόνη με τα αποδεικτικά στοιχεία της δήλωσής σας.

Η επιλογή «Λήψη» δημιουργεί ένα αντίγραφο της συμπληρωμένης δήλωσής σας σε μορφή PDF το οποίο μπορείτε να εκτυπώσετε ή και να αποθηκεύσετε στον υπολογιστή σας.

Υπενθύμιση : Σε οποιαδήποτε στιγμή της διαδικασίας, έχετε τη δυνατότητα χρήσης των παρακάτω επιλογών, να:

- Επαναφέρετε τη φόρμα της δήλωσης στην αρχική της μορφή
- Εκτυπώσετε το προσχέδιο της δήλωσης με όσα στοιχεία έχουν εισαχθεί

<u>ΠΡΟΣΟΧΗ</u> : Η λειτουργία εξαγωγής της αίτησης σε μορφή XML και της επανεισαγωγής της στο σύστημα (προσωρινή αποθήκευση) έχει απενεργοποιηθεί για λόγους ασφαλείας μέχρι νεοτέρας.

15

Το τέλος για την έγχαρτη ανανέωση αντιστοιχεί στο ποσό των εκατόν δέκα (110,00) ευρώ για μια κλάση προϊόντων ή υπηρεσιών, συν είκοσι (20,00) ευρώ για κάθε επιπλέον κλάση. Το τέλος της ηλεκτρονικής ανανέωσης αντιστοιχεί στο ποσό των ενενήντα (90,00) ευρώ για μια κλάση προϊόντων ή υπηρεσιών, συν είκοσι (20,00) ευρώ για κάθε επιπλέον κλάση. Παρέχεται πρόσθετη προθεσμία ανανέωσης έξι (6) μηνών μετά τη λήξη της δεκαετίας με αυξημένο κατά το ήμισυ τέλος ανανέωσης.

Σε περίπτωση μη ανανέωσης παύει αυτοδικαίως η προστασία του σήματος.

Για οποιαδήποτε απορία μπορείτε να επικοινωνήσετε μαζί μας στο:

Τμήμα Ηλεκτρονικής Κατάθεσης Σημάτων: 210 3893352 – 419

(γραφείο 224 Α)

ή με email στο: <u>gkefalogiannis@gge.gr</u>

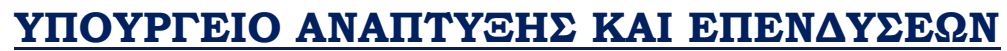

ΤΜΗΜΑ ΚΑΤΑΘΕΣΗΣ ΣΗΜΑΤΩΝ ΚΑΙ ΘΕΣΜΙΚΩΝ ΡΥΘΜΙΣΕΩΝ ΗΛΕΚΤΡΟΝΙΚΗ ΚΑΤΑΘΕΣΗ ΣΗΜΑΤΟΣ

> Γενική Γραμματεία Εμπορίου & Προστασίας Καταναλωτή Διεύθυνση Σημάτων Πλ. Κάνιγγος, 10181 Αθήνα (γραφείο 224<sup>A</sup>) Τηλ: 210 3893352 / gkefalogiannis@gge.gr